# Navigate and review an expenditure report

#### 1

### View a reporting period

To open the Summary view for a particular reporting period:

- Select the Certify Expenditure Reports tile
- Select the Reporting Period dropdown
- Select the relevant reporting period by clicking on the report row.

|   | Certify Expenditure Reports 🔻 |                 |                       |                        |          |                        |        |  |  |
|---|-------------------------------|-----------------|-----------------------|------------------------|----------|------------------------|--------|--|--|
|   | Reporting Period:             |                 | Office:               |                        |          | Status:                |        |  |  |
|   | 01/04/2023 to 30/06           | 6/2023          | 🖸 Parliamentaria      | n, Name                |          | Awaiting Certificat    | ion    |  |  |
|   | Report Start Date             | Report End Date | Office Name           | Report Status          | *        |                        |        |  |  |
|   | 01/04/2023                    | 30/06/2023      | Parliamentarian, Name | Awaiting Certification |          |                        |        |  |  |
|   | 01/01/2023                    | 31/03/2023      | Parliamentarian, Name | IPEA Notified          |          |                        |        |  |  |
| С | 01/10/2022                    | 31/12/2022      | Parliamentarian, Name | Certified              |          |                        |        |  |  |
|   | 01/07/2022                    | 30/09/2022      | Parliamentarian, Name | Not Applicable         | 1 period | d. Check the reporting | period |  |  |
|   |                               |                 |                       |                        |          | 1 0                    |        |  |  |

The Reporting Period screen will appear showing the default Summary tab view.

### **2** Navigate an expenditure report

Payments, invoices and repayments for the selected period, are grouped by categories.

#### To view or return to the Summary view

• Select the Summary tab.

- To view a specific category of transaction:
  - Select the required category tab.

Certify Expenditure

區 1

Reports Review/Certify Expen.

Awaiting Action

| Certify Expendit                               | ure Reports 🔻                              |                                           | Q 8                            |
|------------------------------------------------|--------------------------------------------|-------------------------------------------|--------------------------------|
| *Reporting Period:<br>01/04/2023 to 30/06/2023 | Office:<br>Parliamentarian, Name           | Status:<br>Awaiting Certification Certify | Download:                      |
| Summary (5) >>> Domestic Travel (9)            | International Travel (0) Office Expense (2 | ) Employee Travel (64) Repayments (0)     | Attachments (0) Action Log (0) |

Note: Repayments are not included in the Summary view and only appear in the Repayments tab.

To change the way data is displayed:

- Select the View Level dropdown
- Select a view option.

*Note:* Sub-category is the default View Level.

To manually expand or collapse a Role or Category view level:

• Select the toggle controls.

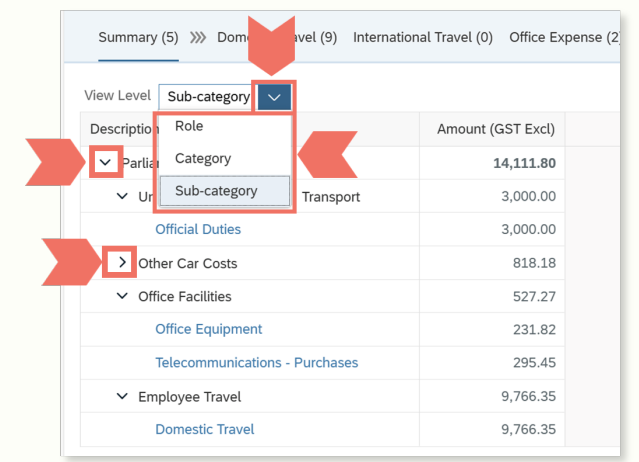

# Navigate and review an expenditure report

# 2 Navigate an expenditure report - continued

To open a Sub-category display tab while in the Summary tab, either:

• Select the blue Sub-category For example, Official Duties.

or

• Select the category tab For example, Domestic Travel.

| Summary (5) >>>> Domestic Travel (9)                 | International Travel (0) | Office Expense (2) |
|------------------------------------------------------|--------------------------|--------------------|
| View Level Category V                                |                          |                    |
| Description                                          |                          | Amount (GST Excl)  |
| ✓ Parliamentarian                                    |                          | 14,111.80          |
| <ul> <li>Unscheduled Commercial Transport</li> </ul> |                          | 3,000.00           |
| Official Duties                                      |                          | 3,000.00           |
| > Other Car Costs                                    |                          | 818.18             |
| > Office Facilities                                  |                          | 527.27             |
| > Employee Travel                                    |                          | 9,766.35           |
|                                                      |                          |                    |

✓ 10047173✓ 10047169

10047171

# To expand the category view to the transaction details:

• Select the Role, Category, Sub-category toggle controls as required.

| Certify Expenditure Rep                                                                                                    | oorts 🔻              |                 |                                                                |                       |                                  |          |                   | Q                 | 8     |
|----------------------------------------------------------------------------------------------------|----------------------|-----------------|----------------------------------------------------------------|-----------------------|----------------------------------|----------|-------------------|-------------------|-------|
| *Reporting Period: Office: S                                                                                                    |                      |                 | Status:                                                        |                       | Download:                        |          |                   |                   |       |
| 01/04/2023 to 30/06/2023                                                                                                    |                      | Awaiting Cer    | Awaiting Certification Certify C Explanatory Notes C Prelimina |                       | nary Report                      |          |                   |                   |       |
| Summary (5) >>> Domestic Travel (9) International Travel (0) Office Expense (2) Employee Travel (64) Repayments (0) Attachments (0) Action Log (0) |                      |                 |                                                                |                       |                                  |          |                   |                   |       |
| /iew Level Sub-category 🗸 🖫 Save                                                                                                    |                      |                 |                                                                |                       |                                  |          |                   | <  > Search       |       |
| Reviewed                                                                                                    | Amount<br>(GST Excl) | Expense<br>Date | Reference                                                      | Claimant              | Details                          | Supplier | Publishable Notes | Non-Publishable N | Notes |
| ✓ □ Parliamentarian                                                                                                    | 3,818.18             |                 |                                                                |                       |                                  |          |                   |                   |       |
| Unscheduled Commercial Transport                                                                                                    | 3,000.00             |                 |                                                                |                       |                                  |          |                   |                   |       |
| ✓ ☐ Official Duties                                                                                                    | 3,000.00             |                 |                                                                |                       |                                  |          |                   |                   |       |
| 10047173                                                                                                    | 1,000.00             | 1 Feb 23        | 8004224                                                        | Parliamentarian, Name | Shepparton to Melbourne 1 Feb 23 |          |                   | Official Duties   |       |
| 10047169                                                                                                    | 1,000.00             | 1 Feb 23        | 8004224                                                        | Parliamentarian, Name | Melbourne to Wodonga 1 Feb 23    |          |                   | Official Duties   |       |
|                                                                                                    |                      |                 |                                                                |                       |                                  |          |                   |                   |       |

*Note:* Reference, Supplier and Non-Publishable Notes information is provided to assist with the review process. These are not included in the published report.

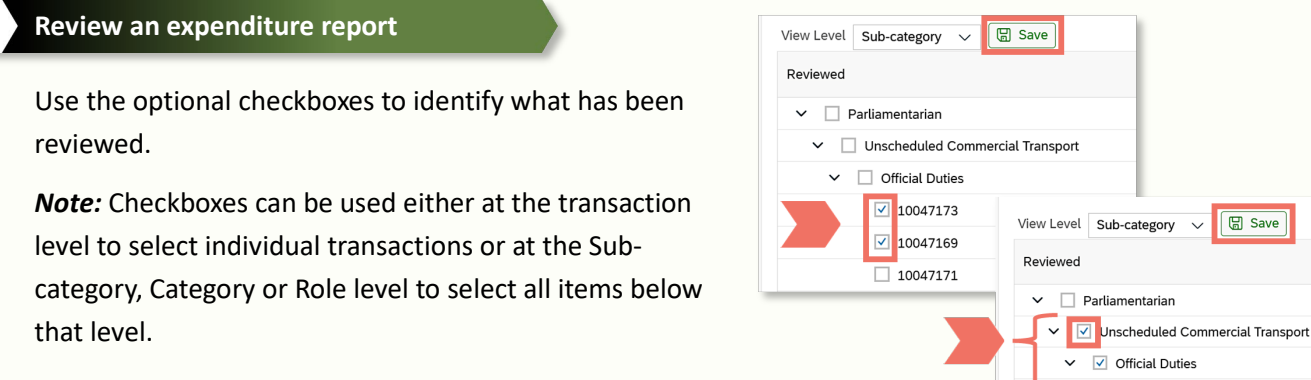

To save checkmarks:

3

• Select the Save button.

# Review an expenditure report - continued

# To access additional information about an expense item:

Select the blue Reference hyperlink.

| View Level Sub-category 🗸 🖫 Save     |                      |                 |           |
|--------------------------------------|----------------------|-----------------|-----------|
| Reviewed                             | Amount<br>(GST Excl) | Expense<br>Date | Reference |
| ✓ □ Parliamentarian                  | 3,818.18             |                 |           |
| ✓ □ Unscheduled Commercial Transport | 3,000.00             |                 |           |
| ✓ □ Official Duties                  | 3,000.00             |                 |           |
| 10047173                             | 1,000.00             | 1 Fet           | 8004224   |
| 10047169                             | 1,000.00             | 1 Feb 23        | 8004224   |

The information screen will open in a new browser tab. Close the tab to return to the Certify Expenditure Reports screen.

| C PEMS                               | Domestic Travel Clai    | m <del>•</del> |                                                    |                                                                        |  |  |  |  |  |  |
|--------------------------------------|-------------------------|----------------|----------------------------------------------------|------------------------------------------------------------------------|--|--|--|--|--|--|
| Claimant Information (Expense Claim) |                         |                |                                                    |                                                                        |  |  |  |  |  |  |
| Expense De                           | etails (1)              |                | Current Status<br>Claimant<br>Position<br>Homebase | : Verified ( 0008)<br>: Parliamentariar<br>: Backbencher<br>: Canberra |  |  |  |  |  |  |
|                                      | Date of Expense         | Item Number    | Expense Type                                       | Invoice Number                                                         |  |  |  |  |  |  |
| B                                    | 03/04/2023 - 03/04/2023 | 1              | Parking                                            |                                                                        |  |  |  |  |  |  |
| Estimates Overview                   |                         |                |                                                    |                                                                        |  |  |  |  |  |  |
|                                      |                         | То             | tal Estimated Amou                                 | nt: 300.00 A                                                           |  |  |  |  |  |  |
|                                      |                         | Estim          | ated Net Amount Du                                 | .e: 300.00 A                                                           |  |  |  |  |  |  |
| Additional Att                       | achments (2)            |                |                                                    | Comments                                                               |  |  |  |  |  |  |
|                                      | e 1.pdf                 |                |                                                    |                                                                        |  |  |  |  |  |  |

Australian Governmen Independent Parliamentary Expenses Authority

Expenditure

arliamentarian, NAME

1 April to 30 June 2023

Preliminary Report

Note: For access to hyperlinks to view additional details of expense information the 'View Senator or Members' Budgets' authorisation is required. Refer to the Manage Authorisations - How To Guide for more information about this authorisation available online at:

🛃 Explanatory Notes

maps.finance.gov.au/sites/default/files/2023-11/Help Guide - Manage Authorisations.pdf

#### 4 Download an expenditure report

To download a PDF version of the expenditure report:

> • Select the Preliminary Report download link.

The PDF Preliminary Report will open in the browser.

Print or save the PDF as required. •

The Explanatory Notes are included in the Preliminary Report. To download separately:

• Select the Explanatory Notes download link.

Note: Where no data is available for a selected **Reporting Period:** 

- The Summary will indicate no data has • been found
- The Status will show 'Not Applicable'.

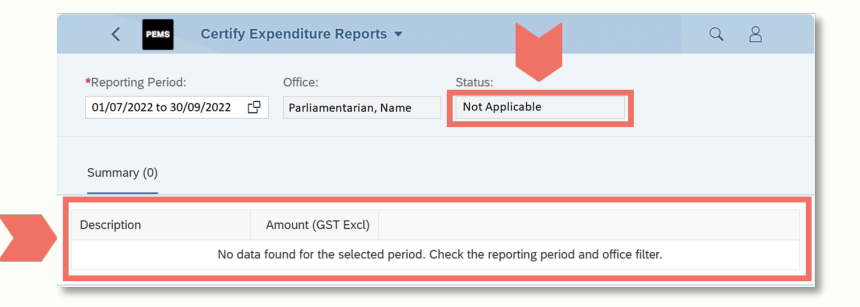

Q 8

# Additional information

For report status definitions, see the Access an Expenditure Report guide.

Refer to the following PEMS guides at ipea.gov.au/pemsresources:

- Access an expenditure report
- Certify an expenditure report.